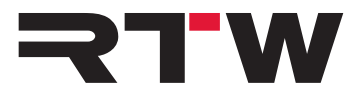

# Release Notes, Anleitung, Workaround DE RTW USB Connect V1.0

Software-Version: 1.0

Build-Datum: 28. Juli 2015

## **Release Notes**

Die RTW USB Connect Software ermöglicht die direkte Audio-Verbindung des TM3-Primus als Plug-in mit einer DAW und stellt zusätzlich die Fernsteuerung der Start-/Stop-/Reset-Funktionalität zur Verfügung. Damit kann das Audiosignal direkt aus der DAW Software bezogen werden, ohne die Notwendigkeit, den TM3-Primus als Ausgabegerät zu definieren. Die Software gestattet auch die Fernsteuerung der Start-/Stop-/Reset-Funktionalität im "Stand-alone"-Betrieb.

### Eigenschaften

- Plug-in-Betrieb zur direkten Verbindung zwischen DAW und TM3-Primus per USB-Connect.
- Direkter Bezug von Stereo- oder 5.1-Audio-Signalen aus der DAW ohne "Verlust" des Audio-Interfaces.
- Gleichzeitiges Abhören und Messen möglich.
- Im Computer-System keine Definition des TM3-Primus als Standard-Wiedergabe- bzw. Audio-Ausgabe-Gerät erforderlich.
- Fernsteuerung der Start-/Stop-/Reset-Funktionen des direkt verbundenen TM3-Primus über das Plug-in.
- "Stand-alone"-Betrieb zum gleichzeitigen Messen und Abhören von Audio-Signalen aus Media-Playern oder dem Internet und zur Fernsteuerung der Start-/Stop-/Reset-Funktionen des TM3-Primus.

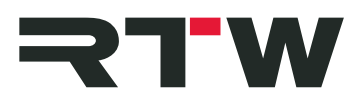

| Kompatibilität |                                                                                                  |
|----------------|--------------------------------------------------------------------------------------------------|
| Plattformen:   | • Windows <sup>®</sup> 7 und 8:                                                                  |
|                | <ul> <li>VST2.4 für Windows<sup>®</sup></li> </ul>                                               |
|                | <ul> <li>VST3 für Windows<sup>®</sup></li> </ul>                                                 |
|                | RTAS für Windows <sup>®</sup>                                                                    |
|                | • AAX für Windows <sup>®</sup>                                                                   |
|                | Kompatibilitätstests durchgeführt mit:                                                           |
|                | <ul> <li>Sequoia 12, Samplitude Pro X 2, Pyramix 9 (VST2.4)</li> </ul>                           |
|                | <ul> <li>Cubase 7, 7.5, 8, Nuendo 6.5, WaveLab 8, 8.5<br/>(VST3)</li> </ul>                      |
|                | <ul> <li>Pro Tools 10.3.10 (RTAS)</li> </ul>                                                     |
|                | <ul> <li>Pro Tools 11.3.1, Media Composer 8 (AAX)</li> </ul>                                     |
|                | VST3 wird für Pyramix und Samplitude Pro X 2 nicht unterstützt.                                  |
|                | <ul> <li>Mac OS X<sup>®</sup> 10.7.5, 10.8.5, 10.9.5 oder 10.10.3:</li> </ul>                    |
|                | VST3 für Mac OS X <sup>®</sup>                                                                   |
|                | RTAS für Mac OS X <sup>®</sup>                                                                   |
|                | AAX für Mac OS X <sup>®</sup>                                                                    |
|                | • AU für Mac OS X <sup>®</sup>                                                                   |
|                | Kompatibilitätstests durchgeführt mit:                                                           |
|                | <ul> <li>Cubase 7.5, 8 (VST3)</li> </ul>                                                         |
|                | <ul> <li>Pro Tools 10.3.10 (RTAS)</li> </ul>                                                     |
|                | <ul> <li>Pro Tools 11.3.1, Media Composer 8 (AAX auf Mac<br/>OS X<sup>®</sup> 10.9.5)</li> </ul> |
|                | – Pro Tools 11.3.1 (AAX auf Mac OS $X^{\text{®}}$ 10.10.3)                                       |
|                | <ul> <li>Logic Pro X 10.10.1 (AU, 64 Bit)</li> </ul>                                             |
|                | VST2.4 wird nicht unterstützt                                                                    |
|                | AU wird für Final Cut Pro X nicht unterstützt                                                    |

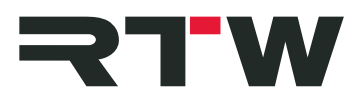

### System- und Betriebsanforderungen

| Software-Installation: | <ul> <li>Dual-Core-Prozessor 2.5 GHz</li> <li>4 GB RAM</li> <li>200 MB Festplattenplatz</li> </ul>                                                                                                    |
|------------------------|----------------------------------------------------------------------------------------------------|
| Abtastraten:           | 44.1 kHz, 48 kHz, 88.2 kHz, 96 kHz                                                                                                    |
| TM3-Primus-Betrieb:    | <ul> <li>RTW TM3-Primus ist mit Firmware 1-02 *) oder höher<br/>ausgestattet</li> <li>"RTW Primus USB-Audio-Treiber v2.24.0" *) oder höher<br/>ist auf Windows<sup>®</sup>-Systemen installiert</li> <li>Eingangswahl des TM3-Primus ist auf "USB audio 2.0" oder<br/>"USB audio 5.1" gesetzt</li> <li>RTW USB Connect Software ist installiert</li> </ul>                                    |
| mit DAW:               | <ul> <li>Ein Stereo- oder 5.1-Kanal ist in der DAW aktiv</li> <li>RTW USB Connect Plug-in ist im zu messenden Kanalzug<br/>instanziiert</li> <li>Aktivierte Verbindung zwischen Plug-in und TM3-Primus</li> </ul>                                                                                                    |
| mit Stand-alone:       | <ul> <li>Mindestens zwei Kanäle im "Audio Setup"-Menü der RTW USB Connect Software sind als aktiv gesetzt</li> <li>Eine als Standard-Ausgabe-Gerät definierte Soundkarte mit Loopback-Funktion ist aktiv.</li> <li>*): Die Software und Anleitungen erhalten Sie im Mitgliederbereich unter "Audio-Monitore/TM3-Primus" auf: https://www.rtw.com/de/download/manuals-software.html</li> </ul> |

### **Bekannte Probleme**

| ID 1743   | Auf manchen Mac OS X <sup>®</sup> -Betriebssystemen wird das USB-<br>Audio-Streaming mit RTW USB Connect nicht unterstützt.<br>USB Connect dient dort nur zur Start-/Stop-/Reset-Steuerung<br>ohne Anzeige. |
|-----------|----------------------------------------------------------------------------------------------------|
| Plattform | Mac OS X <sup>®</sup> 10.8.5 und 10.9.5                                                                                                    |
| Abhilfe   | Erstellen Sie im jeweiligen Betriebssystem ein "Multi Output<br>Device" (siehe Workaround weiter unten) und wählen Sie<br>dieses, um Signale abhören und anzeigen zu können.                                |

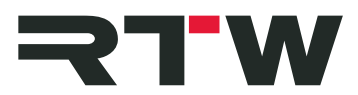

| ID 1755   | In manchen Fällen können die Start-/Stop-/Reset-Funktionen<br>inaktiv sein, wenn TM3-Primus beim Start der DAW bereits<br>per USB verbunden ist. |
|-----------|----------------------------------------------------------------------------------------------------|
| Plattform | Pro Tools                                                                                                    |
| Abhilfe   | Verbinden und starten Sie TM3-Primus erst, nach dem Pro<br>Tools gestartet und betriebsbereit ist.                                               |

| Anmerkungen                           |                                                                                                    |
|---------------------------------------|----------------------------------------------------------------------------------------------------|
| DAW                                   | <ul> <li>Folgende DAWs werden nicht oder nicht mehr unterstützt:</li> <li>Premiere Pro CC</li> <li>Soundtrack Pro</li> <li>Final Cut Pro X</li> </ul>                                                                                                    |
| Plug-in-Formate                       | <ul> <li>Folgende Plug-in-Formate werden nicht unterstützt:</li> <li>VST2.4 auf Mac OS<sup>®</sup></li> <li>VST3 für Pyramix und Samplitude Pro X 2 auf Windows<sup>®</sup></li> </ul>                                                                                                    |
| <b>Buffer-Einstellungen</b><br>Ablauf | <ul> <li>Ändern Sie die Buffer-Einstellungen nicht im laufenden<br/>Betrieb, sondern gehen Sie wie folgt vor:</li> <li>Trennen Sie TM3-Primus von RTW USB Connect</li> <li>Ändern Sie die Buffer-Einstellungen</li> <li>Verbinden Sie TM3-Primus wieder mit RTW USB Connect</li> <li>Achten Sie auf die Synchronisation der Einstellungen</li> </ul> |
| RTW USB Connect                       | Es sollte nicht mehr als eine Instanz des Plug-ins auf TM3-<br>Primus zugreifen bzw. Audio-Daten senden. Es könnte sonst<br>zu einer Pegelsummierung bzw. Missweisung im<br>Messergebnis kommen.                                                                                                    |

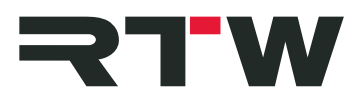

# Wichtige Hinweise

| Warenzeichen | <ul> <li>Windows ist entweder eingetragenes Warenzeichen oder<br/>Warenzeichen der Microsoft Corporation in den Vereinigten<br/>Staaten von Amerika und/oder anderen Ländern.</li> <li>Mac OS X, Logic, Final Cut, Final Cut Pro, Final Cut Studio,<br/>und Soundtrack Pro sind Marken der Apple Inc., die in den<br/>USA und weiteren Ländern eingetragen sind.</li> <li>Cubase und Nuendo sind Warenzeichen der Steinberg Media<br/>Technologies GmbH.</li> <li>Pro Tools und Media Compser sind Warenzeichen der Avid<br/>Technology Inc., eingetragen in den USA und weiteren<br/>Ländern.</li> <li>Sequoia und Samplitude sind Warenzeichen der Magix<br/>Software GmbH.</li> <li>Pyramix ist Warenzeichen der Merging Technologies.</li> <li>iLok ist Warenzeichen der PACE Anti-Piracy Inc.</li> <li>OpenGL® und das ovale Logo sind Warenzeichen oder<br/>eingetragenes Warenzeichen der Silicon Graphics, Inc. in<br/>den USA und/oder anderen Ländern weltweit.</li> <li>Alle anderen aufgeführten Produkte und Firmennamen sind<br/>Warenzeichen (TM) oder eingetragene Warenzeichen (®)<br/>der jeweiligen Eigentümer.</li> </ul> |
|--------------|----------------------------------------------------------------------------------------------------|
| Copyright    | RTW GmbH & Co.KG<br>Am Wassermann 25<br>50829 Köln<br>Germany                                                                                                    |
| Support      | Support-Informationen erhalten Sie auf www.rtw.com                                                                                                    |

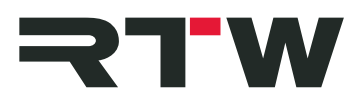

# Anleitung

In den folgenden Abschnitten wird die Installation der RTW USB Connect Software und deren Einrichtung für die Verwendung mit einer DAW oder als "Stand-alone"-Anwendung beschrieben. Die Systemanforderungen finden Sie weiter oben in den Release Notes.

### 1 | Installation

- Prüfen Sie, ob TM3-Primus mit Firmware 1-02 \*) oder höher ausgestattet ist. Setzen Sie die Eingangswahl auf "USB audio 2.0" oder "USB audio 5.1".
- Installieren Sie auf Windows<sup>®</sup>-Systemen den RTW Primus USB Audio Treiber Version 2.24. **\***) oder höher.
- Installieren Sie RTW USB Connect als Plug-in und falls gewünscht auch als "Stand-alone"-Anwendung.

\*): Die Software und Anleitungen dazu erhalten Sie im Mitglieder bereich unter "Audio-Monitore/TM3-Primus" auf: https://www.rtw.com/de/download/manuals-software.html

#### 2 | Einrichtung für den "Stand-alone"-Betrieb

- Aktivieren Sie in den Einstellungen Ihrer Soundkarte die "Loopback"-Funktion.
- Definieren Sie Ihre Soundkarte als Standard-Ausgabe-Gerät.
- Öffnen Sie die RTW USB Connect "Stand-alone"-Anwendung.
- Öffnen Sie durch Klick auf das große Zahnrad das Menü mit den Einstellungen. Der Karteireiter "Audio" mit dem "Audio Setup"-Menü wird gezeigt.
- Wählen Sie den Audiogeräte-Typ, das Audiogerät und mindestens 2 aktive Eingangskanäle.
- Gleichen Sie die Abtastrate und die Buffer-Einstellungen ab. Öffnen Sie dazu ggfs. über die Taste "Control panel" die Einstellungen des gewählten Audiogerätes. Eventuell muss durch Klick auf die Taste "Reset device" ein manueller Abgleich erfolgen.
- Klicken Sie auf "OK" zur Bestätigung der Änderungen.
- Das linke Symbol zeigt den Zustand der Verbindung zum TM3-Primus an. Klicken Sie auf das Symbol, um das Routing des Audio-Signals auf den TM3-Primus zu aktivieren. Jetzt können Audio-Signale gleichzeitig abgehört und angezeigt werden. Ein weiterer Klick auf das Symbol unterbricht das Routing wieder.

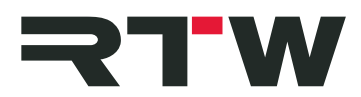

#### 3 | Einrichtung für den "Plug-in"-Betrieb

- Definieren Sie in Ihrer DAW einen Stereo- oder 5.1-Kanalzug.
- Fügen Sie (z. B. durch einen Insert) dem Kanalzug, der gemessen werden soll, das RTW USB Connect Plug-in hinzu.
- Das RTW USB Connect Plug-in erscheint auf dem Bildschirm und die Verbindung zwischen DAW und TM3-Primus wird hergestellt.
- Das linke Symbol zeigt den Zustand der Verbindung zum TM3-Primus an. Klicken Sie auf das Symbol, um das Routing des Audio-Signals auf den TM3-Primus zu aktivieren. Jetzt können die Audio-Signale aus Ihrer DAW gleichzeitig abgehört und angezeigt werden. Ein weiterer Klick auf das Symbol unterbricht das Routing wieder.

## Workaround für Mac OS X<sup>®</sup> 10.8.5 und 10.9.5

Beim Betrieb der RTW USB Connect Software werden systembedingt nicht alle Mac OS X<sup>®</sup>-Betriebssysteme unterstützt. Bei den Versionen 10.8.5 und 10.9.5 werden entsprechende Fehlermeldungen angezeigt. USB Connect würde dann nur als reine Fernbedienung der Start-/ Stop-/Reset-Funktionen fungieren, ohne dass ein Signal auf dem TM3-Primus angezeigt wird.

Der im folgenden beschriebene Workaround ermöglicht es jedoch, mittels eines Multi-Output-Devices (Gerät mit mehreren Ausgängen) auch auf diesen Betriebssystemen gleichzeitig Signale abzuhören und auf einem TM3-Primus anzuzeigen.

#### Gehen Sie wie folgt vor, um ein Gerät mit mehreren Ausgängen einzurichten:

- Wir gehen davon aus, dass Ihr TM3-Primus mit Firmware 1-02 oder höher ausgestattet ist, als Eingangswahl "USB audio 2.0" oder "USB audio 5.1"eingestellt ist und dass die RTW USB Connect Software auf Ihrem System installiert ist.
- Stellen Sie sicher, dass während der Konfiguration keine Audio-Anwendung aktiv ist.
- Öffnen Sie unter "Programme -> Dienstprogramme" das "Audio-MIDI-Setup". Die verfügbaren Audiogeräte werden angezeigt.
- Klicken Sie unten links auf das "+" und wählen Sie "Gerät mit mehreren Ausgängen erstellen".
- Das "Gerät mit mehreren Ausgängen" wird als Audiogerät gelistet und der Dialog mit den Einstellungen geöffnet.
- Setzen Sie in der Spalte "Verwenden" bei "TM3-Primus Output" ein Häkchen.

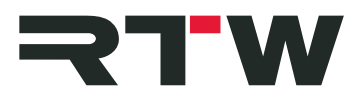

- Setzen Sie in der Spalte "Verwenden" beim Hauptausgabegerät (Ausgang Ihrer Soundkarte) ein Häkchen.
- Klicken Sie auf die Option "Haupt-Gerät" und wählen Sie das Hauptausgabegerät (Ausgang Ihrer Soundkarte).
- Entfernen Sie in der Spalte "Drift-Korrektur" die Häkchen. TM3-Primus passt seine Abtastrate an die des Hauptausgabegerätes an.
- Falls nötig gleichen Sie die Abtastrate manuell an. Stellen Sie ggfs. für den TM3-Primus die gleiche Abtastrate ein, die für das Hauptausgabegerät angezeigt wird. Überprüfen Sie, ob das Hauptausgabegerät als "Haupt-Gerät" eingestellt ist und ob alle Häkchen in der Spalte "Drift-Korrektur" entfernt sind.
- Gehen Sie zur
  ück zu "Programme" und w
  ählen Sie dort "Systemeinstellungen".
- Wählen Sie "Ton" und dort den Karteireiter "Ausgabe".
- Klicken Sie auf "Gerät mit mehreren Ausgängen", um dieses zu aktivieren.
- Falls Sie eine DAW verwenden, definieren Sie in der DAW das "Gerät mit mehreren Ausgängen" als Standard-Ausgabe.